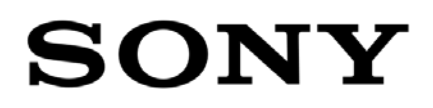

# **ICP X Panel Special Config**

For Back Bench applications

sonY

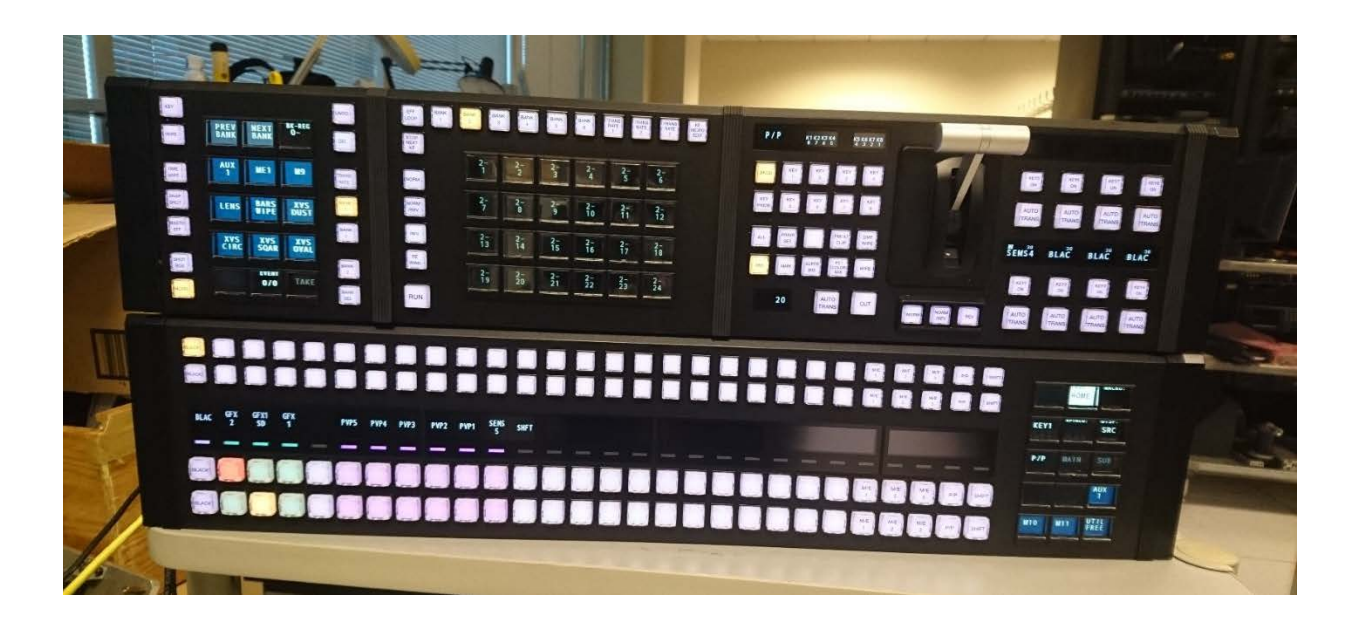

Installation and Operation V1.0 - DRAFT

#### CONFIDENTIAL

The material in this manual consists of information that is the property of Sony Electronics Inc. and is intended for use by the purchasers of the equipment described in this manual. Sony Electronics Inc. expressly prohibits the duplication of any portion of this manual or the use thereof for any purpose other than the operation or maintenance of the equipment described in this manual without the express written permission of Sony Electronics Inc.

> June 2017 © 2017 Sony Electronics Inc. Professional Solutions of America 1730 N First St., San Jose, CA 95112

# CONTENTS

| Introduction               | 4                            |
|----------------------------|------------------------------|
| Installation               | 4                            |
| MVS switcher compatibility | 4                            |
|                            |                              |
| Connections                | 5                            |
|                            |                              |
| Configuration              | Error! Bookmark not defined. |
| Operation                  |                              |
|                            |                              |

#### INTRODUCTION

This Special Configuration of the ICP X Panel is designed as a secondary panel for Back Bench operation. This configuration allows the user to separate the Crosspoint half of the control panel from the Transition Module to use a smaller footprint. Each tray has it's own Power Over Ethernet and DC Power connection. This document describes how to install and use this special configuration panel.

TRAY CONTAINING THE CROSSPOINT MODULE

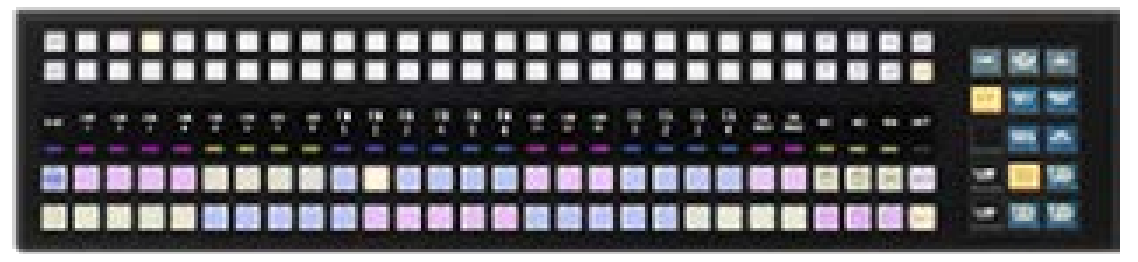

TRAY CONTAINING THE FLEXIPAD, SHOTBOX, AND TRANSITION MODULE

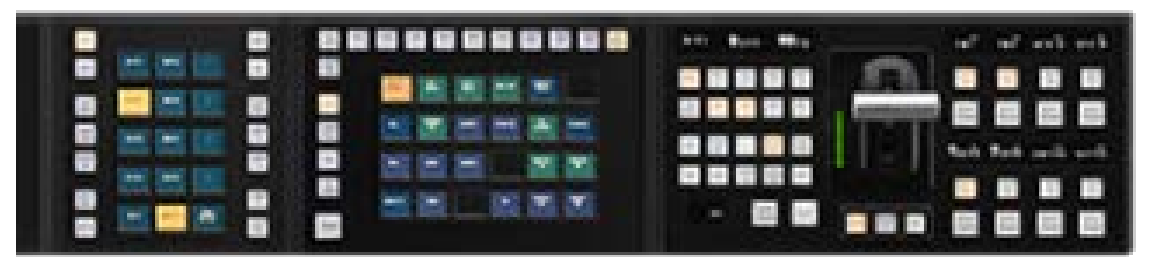

#### INSTALLATION

#### XVS SWITCHER COMPATIBILITY

This Back Bench panel configuration is compatible with the following models/versions of MVS Series Video Production Switchers:

MVS-7000X/MVS-8000X running version 12.xx or later XVS-6000/XVS-7000/XVS-8000 running version 2.2x or later

# CONNECTIONS

#### FOR MVS OR XVS SYSTEMS

Connect the network port of the PC with the *Frame Memory Transfer App* installed, to an available port on the DATA LAN Ethernet switch for the MVS Production. Switcher

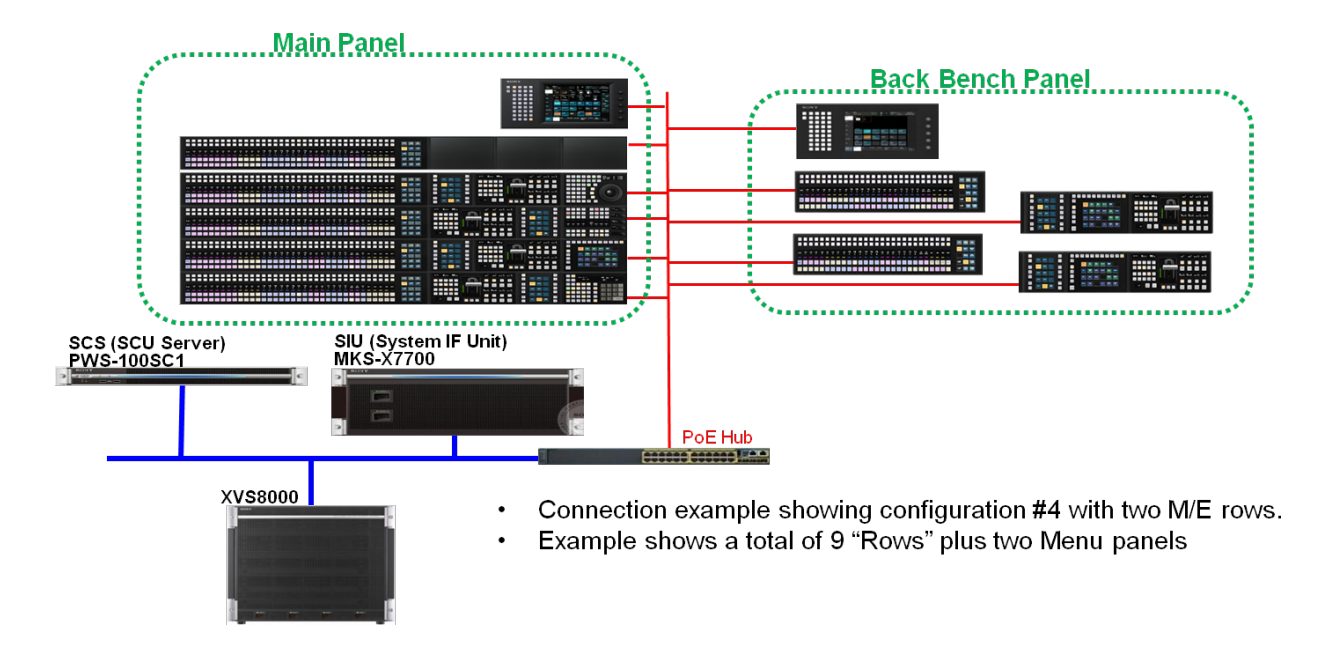

#### BACK PANEL USER OPTIONS

The right and left trays can be used in various configurations based on need.

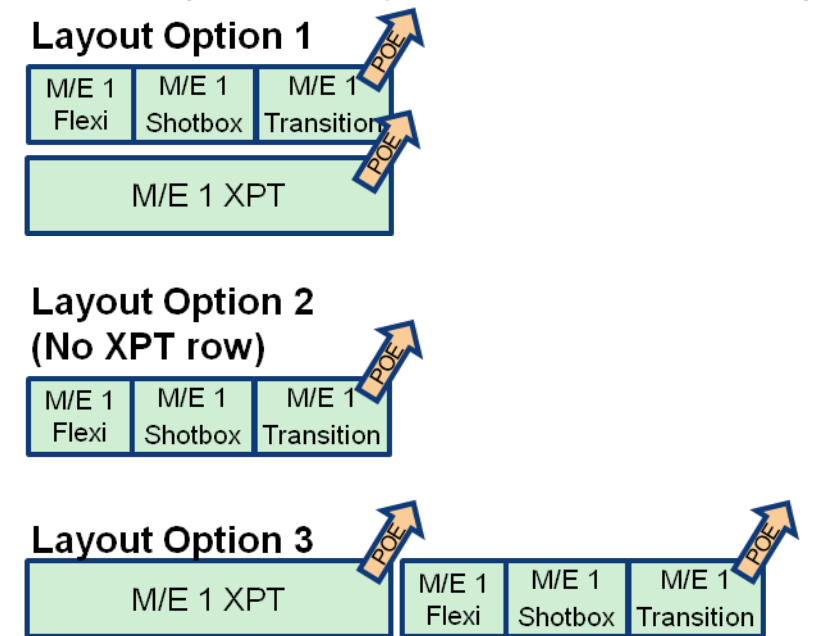

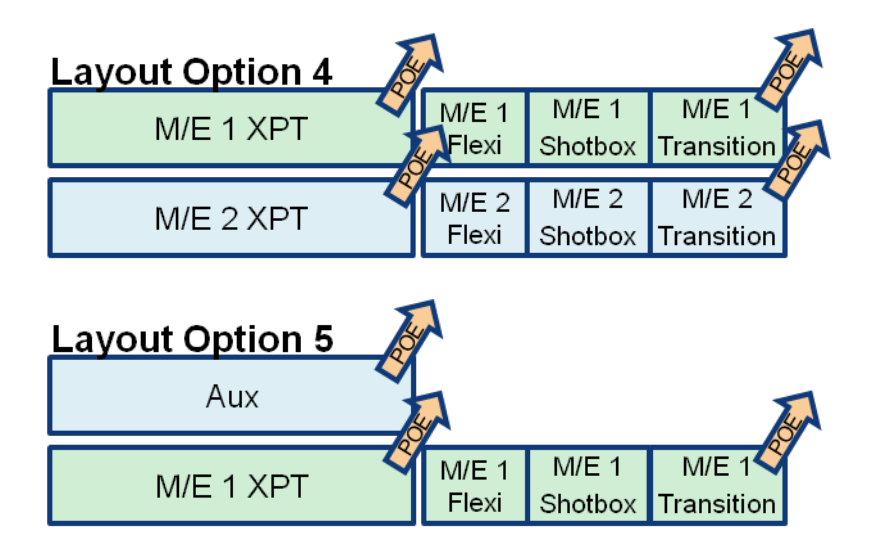

#### PANEL LAYOUT CONFIGURATIONS

By changing the position of the internal mounting brackets, it is possible to configure the left hand tray for various layouts.

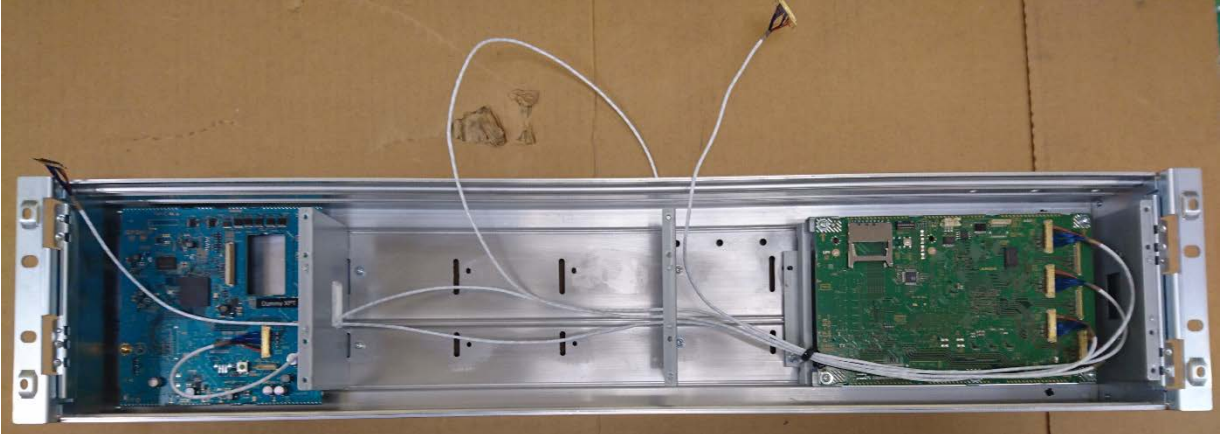

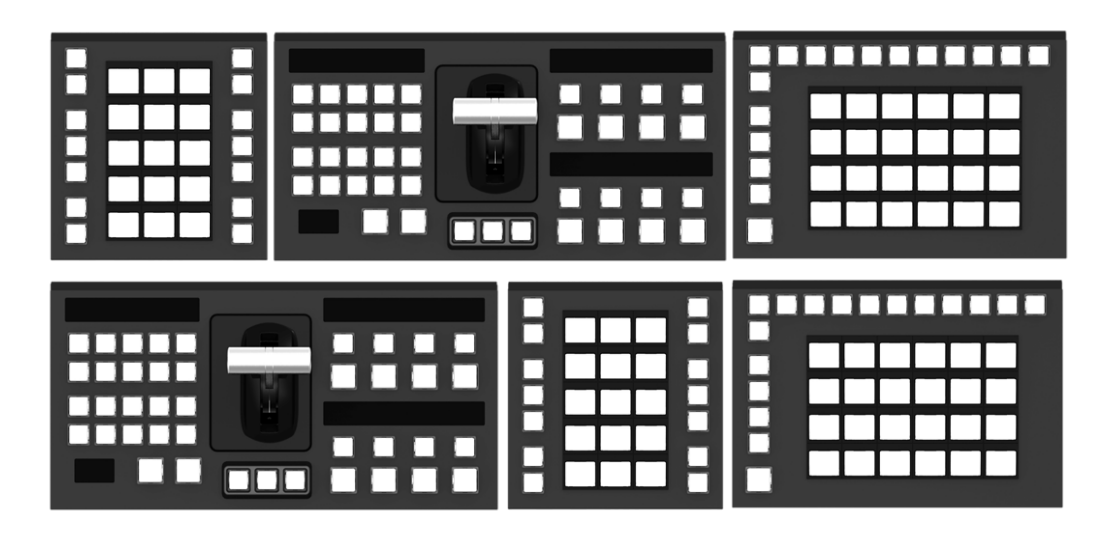

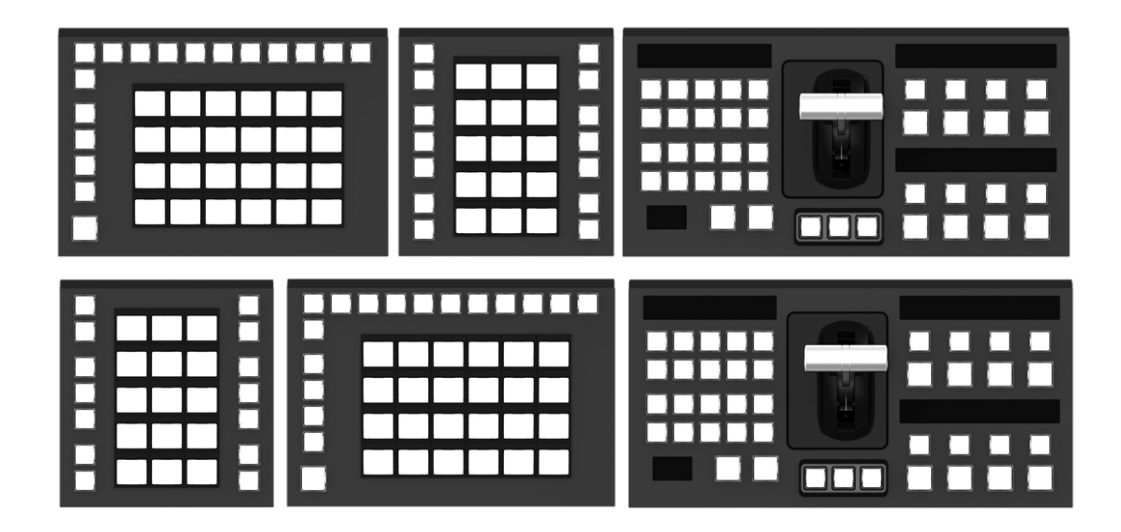

It is also possible to Install the 10 Key module in the tray. This should go in the far right position

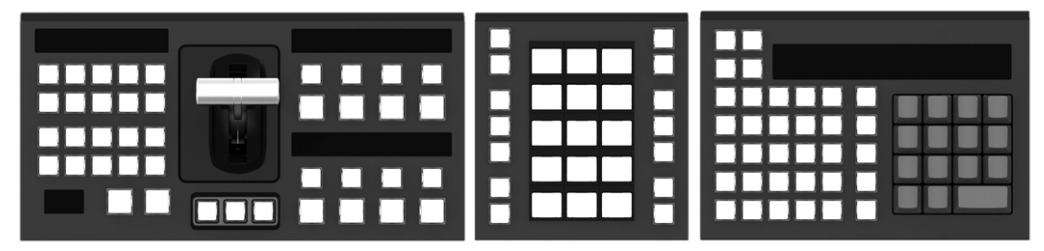

It is not possible to install the Flexipad in the far right position

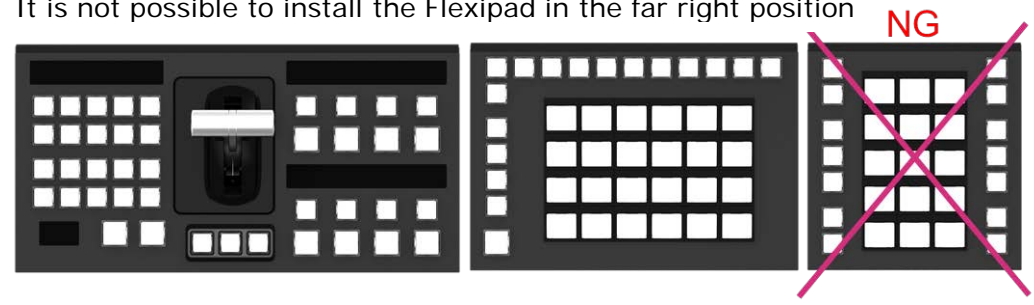

## SYSTEM CONFIGURATION

#### SYSTEM CONTROL STATION SETUP

Access the web page for the System Control Station to assign the rows of the new panel in System Config

In this example:

- The row with Mac addr :49 is crosspoint row, and :47 is the transition module.
  - For the second panel set, :49 is crosspoint and :52 is transition
- These have been assigned as the 5th and 6th Row for Unit 1
- They could also have been assigned to rows in Unit2
  - This is recommended is the Back Bench panel needs to control the same M/E as the Main Panel.
- Important, these two rows MUST be assigned as adjacent rows, and the crosspoint row MUST be first (it is Row 5).

| X 192.168.111.1/xwc/ ×       | WITCH STR. D. DWG                       |                                           | O Down Ros                              |                              |       |  |  |  |  |
|------------------------------|-----------------------------------------|-------------------------------------------|-----------------------------------------|------------------------------|-------|--|--|--|--|
| ← → C 🛈 192.168.111.1/xw     | ic/                                     |                                           |                                         | ☆ 🕹 🔇                        | V 📕 🗄 |  |  |  |  |
| Apps 🐱 FedEx® Tracking - Shi | 🗅 SONY ELC 🗋 My Newsfeed 😆 Dropbox -    | Sign in 🚯 source - Main 🔥 My Drive - Good | le Dri 🧕 Amazon.com: Cables 🔇 🎦 HRConne | ect h Index of \\43.25.118.1 | **    |  |  |  |  |
|                              | • • • • • • • • • • • • • • • • • • • • | - ,                                       |                                         |                              |       |  |  |  |  |
| Top                          |                                         |                                           |                                         |                              |       |  |  |  |  |
| 100                          |                                         |                                           |                                         |                              |       |  |  |  |  |
| System Config                | System Config                           |                                           |                                         |                              |       |  |  |  |  |
| Network Setting              | SCS                                     |                                           |                                         |                              |       |  |  |  |  |
| Time Setting                 |                                         |                                           |                                         |                              |       |  |  |  |  |
| CNIMD Setting                | MAC: 00:01:29:64:ee:b5                  |                                           |                                         |                              |       |  |  |  |  |
| SNVP Setting                 | Group ID : 1 Change                     |                                           |                                         |                              |       |  |  |  |  |
| Log Download                 |                                         |                                           | 1                                       |                              |       |  |  |  |  |
| Version                      | Unit1                                   | Unit2                                     | Unit3                                   | Unit4                        |       |  |  |  |  |
|                              |                                         |                                           |                                         |                              |       |  |  |  |  |
| Diagnosis                    | Menu : 10:4f:a8:73:29:01                | Menu :                                    | Menu :                                  | Menu :                       |       |  |  |  |  |
| Others                       | 1st Row : 10:4f:a8:a2:fc:3f             | 1st Row :                                 | 1st Row :                               | 1st Row :                    |       |  |  |  |  |
|                              | 2nd Row : 10:4f:a8:a2:fc:3c             | 2nd Row :                                 | 2nd Row :                               | 2nd Row :                    |       |  |  |  |  |
|                              | 320 ROW 10.41.80.82.10.44               | Sra Row                                   | 320 KOW                                 | Jrd ROW                      |       |  |  |  |  |
|                              | 5th Row 10.41.40.42.10.40               | Sth Row                                   | Sth Row                                 | Sth Row                      |       |  |  |  |  |
|                              | 6th Dow 10:4f a8:f8:c6:47               | 6th Row :                                 | 6th Row :                               | 6th Row                      |       |  |  |  |  |
|                              | 7th Row . 10.41.80.10.00.47             | 7th Row :                                 | 7th Row :                               | 7th Row :                    |       |  |  |  |  |
|                              | Sth Row :                               | Stb Row :                                 | Sth Row                                 | Sth Row :                    |       |  |  |  |  |
|                              | 9th Row :                               | 9th Row :                                 | 9th Bow :                               | 9th Bow :                    |       |  |  |  |  |
|                              | 10th Bow :                              | 10th Bow :                                | 10th Row :                              | 10th Bow :                   |       |  |  |  |  |
|                              | 11th Row :                              | 11th Row :                                | 11th Row :                              | 11th Row :                   |       |  |  |  |  |
|                              | 12th Row :                              | 12th Row :                                | 12th Row :                              | 12th Row :                   |       |  |  |  |  |
|                              | 13th Row :                              | 13th Row :                                | 13th Row :                              | 13th Row :                   |       |  |  |  |  |
|                              | 14th Row :                              | 14th Row :                                | 14th Row :                              | 14th Row :                   |       |  |  |  |  |
|                              | Configure                               | Configure                                 | Configure                               | Configure                    |       |  |  |  |  |
|                              | Update Config Data Show All Modules     |                                           |                                         |                              |       |  |  |  |  |
|                              |                                         |                                           |                                         |                              |       |  |  |  |  |
|                              |                                         |                                           |                                         |                              |       |  |  |  |  |
|                              |                                         |                                           |                                         |                              |       |  |  |  |  |
|                              |                                         |                                           |                                         |                              |       |  |  |  |  |
| 1                            |                                         |                                           |                                         |                              |       |  |  |  |  |
| 1                            |                                         |                                           |                                         |                              |       |  |  |  |  |
| 1                            |                                         |                                           |                                         |                              |       |  |  |  |  |
|                              |                                         |                                           |                                         |                              |       |  |  |  |  |
|                              |                                         |                                           |                                         |                              |       |  |  |  |  |

#### SONY SWITCHER SETUP

On the GUI of the switcher control panel, assign the rows in Engineering Setup>Panel>Config

In this example

•

- The new rows are the 5th and 6th Row (as configured in the SCS)
  - Both rows would be assigned as the same M/E (shown as P/P)
    - To assign, highlight the first row (5th Row) and assign the M/E.
    - o Then, press the Dual M/E Assign button. This will assign 6th Row to also be the same M/E

| Page<br><b>7321</b> | Engine<br>> Panel > | ering<br>Config            | Setup      |                 | <b>▼</b><br>7322 |                     | Effect#: 0 (<br>M/E-1 к    | )<br>F#0/0 0'             | Free KF: 0<br>1: 00: 00: 00 |
|---------------------|---------------------|----------------------------|------------|-----------------|------------------|---------------------|----------------------------|---------------------------|-----------------------------|
| System              | Bank                | ank Assign Main/Sub Assign |            | O               | Operation        |                     |                            |                           |                             |
|                     | 1st Row             | M/E2                       |            |                 | E                | Enable              |                            |                           |                             |
|                     | 2nd Row             | M/E2                       |            |                 | E                | Enable              |                            |                           | Ponk                        |
| Panel               | 3rd Row             | 3rd Row M/E1               |            | E               | Enable           |                     |                            | Бапк                      |                             |
|                     | 4th Row 1           |                            |            |                 |                  |                     |                            |                           | 1                           |
|                     | 5th Row             | P/P                        |            |                 |                  | Enable              |                            |                           |                             |
| Switcher            | 6th Row P/P         |                            |            |                 | Enable           |                     |                            |                           |                             |
|                     | 7th Row             |                            |            |                 |                  |                     |                            |                           |                             |
|                     | M/E / AUX Assign    |                            |            |                 |                  |                     |                            |                           |                             |
| DME                 | M/E1                |                            | M/E2       | M/E3            | M/E              | 4                   | Link/<br>Program<br>Button | Operation<br>Inhibit      |                             |
| DCU                 |                     |                            |            |                 |                  |                     |                            |                           |                             |
| Router              | M/E5                |                            | P/P        | 1st AUX         | 2nd              | IAUX                | 10 Key<br>Region<br>Assign | MP2<br>Main/Sub<br>Assign |                             |
| /Tally              | M/E Operation       |                            |            |                 |                  |                     |                            |                           |                             |
|                     | Enable              |                            | Disable    | Inhibit         | Dua<br>Ass       | al M/E<br>sign      | Dual M/E<br>Xpt Swap       | Key Fader<br>Assign       | akateko tekoteko tekoteko   |
|                     | Config              | Xpt /                      | Assign Aux | Assign Pr<br>Ut | refs/<br>tility  | Device<br>Interface | Operation                  | Mainte-<br>nance          | Prev<br>7322                |

Note: If the Crosspoint Row and the Transition Row are reversed in the Row Assignment (in the Web Setup), then the Transition Module and Flexipad are both Inhibited.

## **O**PERATION

Because of Dual M/E Assign feature operation, there is no SHIFT function on the crosspoint row. If shifted crosspoints are required,

- Assign a Menu Macro to a XPT Pad button, to change Dual M/E XPT swap in menu 7321
- Assign a Menu Macro to a XPT Pad button, to change button table in menu 7322
- Use Macros or Snapshot to recall a shifted source.